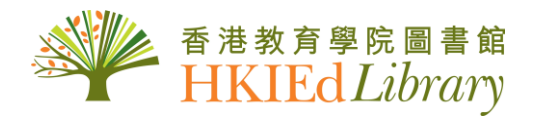

## **New Online Services**

#### Mobile HKIEd Library – Library Website for Mobile Devices http://www.lib.ied.edu.hk/m

The Library is pleased to announce the new Mobile HKIEd Library website. The regular Library Website at <u>http://www.lib.ied.edu.hk</u> will redirect users automatically to the mobile version when it detects access from an Android or iOS mobile device.

The Mobile HKIEd Library website offers quick, simple and convenient access to information sources commonly used by our users, including:

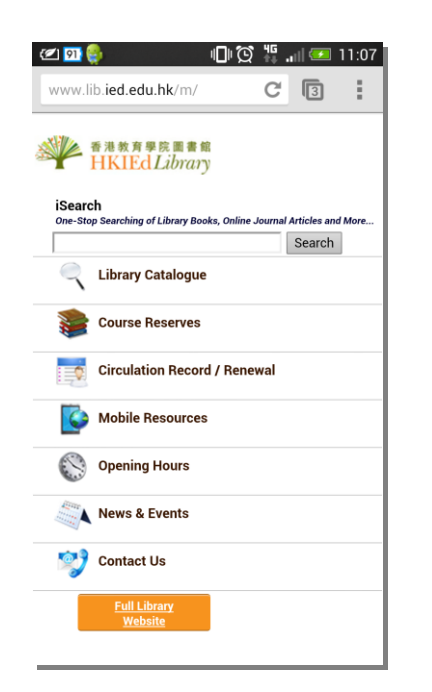

- iSearch Conduct one-stop searching of books, journal articles and more
- Course Reserves Search for textbooks and recommended reading for HKIEd courses
- Library Catalogue Search for materials held in all HKIEd Library collections
- Circulation Record/Renewal View circulation record and make online renewal
- Mobile Resources Access to e-databases with mobile interface
- Opening Hours Check opening hours of all library locations at different periods
- News & Events View library news
- Contact Us Contact Library staff through different channels

The continuous growth and development of the Mobile HKIEd Library website relies very much on users' feedback. Library users are welcome to send their ideas for enhancements to <u>libinfo@ied.edu.hk</u>.

Article Alert – Current Awareness on Hot Research Topics http://www.lib.ied.edu.hk/resources/alert/index.html

To further support teaching, learning and research needs of our staff and students, the Library has developed a new Alert Service on selected hot research topics. By subscribing to the Alert Service, staff and students will receive notifications regularly of newly published journal articles on specific topics which they are interested in. The alert notifications will be generated automatically by major e-databases subscribed by the Library. Library users can opt to receive the alerts via e-mail or by RSS feeds.

## 1. Subscribe Article Alert via RSS

Use a web browser with built-in RSS function (e.g. Internet Explorer or Firefox) or install a RSS news reader on your PC. Access the Library's Article Alert webpage at

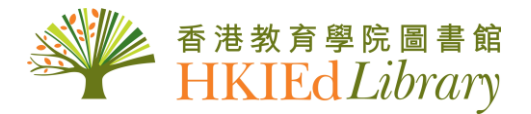

http://www.lib.ied.edu.hk/resources/alert/index.html. A list of research topics selected by the Library will be displayed. You can view the content or subscribe to any specific topic by clicking the RSS icon next to it. Your RSS-enabled browser or RSS reader will inform you when new articles are published in that particular subject area.

#### 2. Subscribe Article Alert by E-mail

Simply fill in your HKIEd e-mail address and select the topics which you are interested in at <a href="http://www.lib.ied.edu.hk/resources/alert/alertform.html">http://www.lib.ied.edu.hk/resources/alert/alertform.html</a>. Monthly updates on articles published on your selected topics will be sent automatically to your e-mail account.

The new Article Alert service is still a pilot. Academic colleagues are welcome to suggest new topics to be included in the service, or how the existing topics can be refined to <u>libsearch@ied.edu.hk</u>. Alternatively, researchers may use our SDI (Selected Dissemination of Information) service, in which our Information Professionals will construct a well-focused and tailor-made search profile according to the search criteria specified by you. Please contact the Information Services Section at 2948-6653 for further information or submit your SDI request online at <a href="http://www.lib.ied.edu.hk/info/forms/staff/sdi.html">http://www.lib.ied.edu.hk/info/forms/staff/sdi.html</a>.

For further information on the new or existing library services, please feel free to contact our Information Counter at 2948-6653 or email <u>libinfo@ied.edu.hk</u>.

Sidney Cheng Librarian 9 September 2013

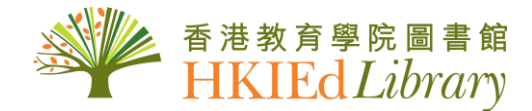

## 最新線上服務

## Mobile HKIEd Library – 配合智能手機及平板電腦的圖書館網頁 http://www.lib.ied.edu.hk/m

全新的「Mobile HKIEd Library」(香港教育學院圖書館流動版網頁)已經啟用。當圖書館網站 (<u>http://www.lib.ied.edu.hk</u>)偵測到讀者使用 Android 或 iOS 等裝置移動時,會自動引領讀者至流動 版網頁。

「Mobile HKIEd Library」為讀者提供快速、簡單、方便的途徑搜尋一般常用的圖書館資訊,包括:

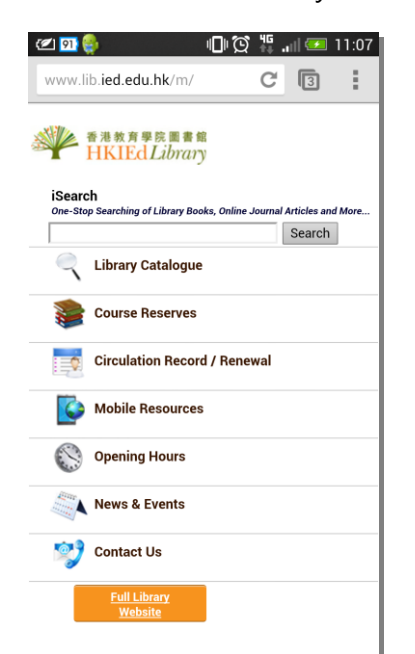

- ▶ iSearch 進行一站式智能搜索圖書,期刊及其他更多資源
- Library Catalogue (圖書館目錄) 檢索香港教育學院圖書館 館藏
- Course Reserve (指定參考資料) 檢索學院課程的指定參考 資料
- ➤ Circulation Record/Renew (查詢個人借閱情況/續借) 查 看借閱記錄,或進行網上續借
- Mobile Resources (流動版資源) 使用設有流動版介面的電子數據庫
- Opening Hours (開放時間) 查看圖書館不同服務點於不同 季節的開放時間
- > News & Events (最新資訊) 瀏覽圖書館的最新消息
- > Contact Us (聯絡我們) 通過不同的渠道與圖書館職員聯絡

您的寶貴意見將有助我們進一步提升流動版網頁服務。歡迎您將建議電郵至 libinfo@ied.edu.hk。

## Article Alert 新出版文獻提示服務 – 讓您輕鬆掌握熱門研究主題的最新資訊 http://www.lib.ied.edu.hk/resources/alert/index.html

為了進一步支援本校師生在教學、學習和研究方面的需要,圖書館現已推出「Article Alert」新出版 文獻提示服務。登記使用此項提示服務之後,讀者便可以定時收到由圖書館所訂購的電子數據庫所發 出,有關某特定主題的最新期刊文獻資訊。讀者可以隨意選擇通過「簡易資訊整合(RSS)頻道」或電 子郵件接收有關資訊。

#### 1. 透過 RSS 頻道訂閱

請使用配備訂閱 RSS 頻道功能的互聯網瀏覽器(例如 Internet Explorer 或 Firefox) ·或者預先在您的 個人電腦上安裝一個 RSS 閱讀軟件。然後從圖書館「Article Alert」網頁 (<u>http://www.lib.ied.edu.hk/resources/alert/index.html</u>) 上所顯示的特定主題清單中·選擇您感興 趣的主題·直接瀏覽該主題的內容。您亦可以點擊每一主題旁邊的 RSS 標誌訂閱該主題·此後您將會 自動透過瀏覽器或者 RSS 閱讀軟件收到所選學科領域的最新期刊文獻資訊。

# 香港教育學院圖書館 HKIEd Library

Circular No. 7/2013

#### 2. 透過電子郵件訂閱

您只需要在以下網頁 <u>http://www.lib.ied.edu.hk/resources/alert/rss\_form.html</u>填寫一份簡單線上 表格,內容包括教院的電郵地址以及選擇您感興趣的主題,即可於每月透過電郵獲取有關主題的最新 期刊文獻資訊。

「Article Alert」仍屬試驗階段。歡迎各位老師提議新的主題,或者如何改善現有主題的內容。各位可以將建議電郵至 libsearch@ied.edu.hk。此外,您也可使用我們現有的「定期資料提供服務 Selective Dissemination of Information」(SDI),圖書館的專業人員會根據您的研究項目選擇合適的數據庫,設定搜索範圍及建立搜索專題檔。請致電 2948-6653 向諮詢服務組查詢詳情,或從以下網頁 http://www.lib.ied.edu.hk/info/forms/staff/sdi.html 提交線上申請表。

有關圖書館最新或現有服務的詳情‧歡迎致電 2948-6653 與諮詢服務台職員聯絡‧或電郵至 libinfo@ied.edu.hk。

圖書館館長 鄭保瑛 2013 年 9 月 9 日